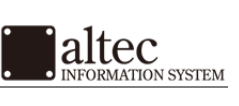

## Windows Live メール アカウントの設定方法

株式会社アルテック情報システム 平成 27 年 12 月 21 日 初版

| <b></b>                                                                                                    |                                                                                                    |                                                                                                    |                                                                                                    |
|----------------------------------------------------------------------------------------------------|----------------------------------------------------------------------------------------------------|----------------------------------------------------------------------------------------------------|----------------------------------------------------------------------------------------------------|
| ) アカウント」タフをク                                                                                                    | リックして、「電子メール」                                                                                         | をクリックします。                                                                                                    |                                                                                                    |
| 101 ▼ 101 90万乗 -<br>ホーム フォルダー                                                                                                   | 表示 アカウント                                                                                              |                                                                                                    |                                                                                                    |
| ・<br>ユース<br>ガロパティ<br>成                                                                                                    |                                                                                                    |                                                                                                    |                                                                                                    |
| 類 🍾<br>メール<br>からの未開封のメ…<br>フィード                                                                                                 |                                                                                                    |                                                                                                    |                                                                                                    |
| レス、パスワード、表<br>リメールアドレス、及て<br>バー設定を構成する                                                                                          | 示名を入力します。<br>ドパスワードを入力してく;<br>(C)」にチェックを入れて、                                                          | ださい。<br>「次へ」ボタンをクリッ                                                                                                    | クします。                                                                                                    |
| Live メール                                                                                                    |                                                                                                    | ×                                                                                                    |                                                                                                    |
| )電子メール アカウ<br>Jve ID をお持ちの場合はここでも<br>Jve にサインイン<br>PFレス:<br>ample.com<br>ows Live メール アドレスを作<br>ちら<br>を保存する(B)<br>ーバー設定を構成する(C) | ないたならられます。<br>やインしてください。<br>Windows Live メール ではほとんん<br>使いになれます。たとえば<br>Hotmail<br>Gmail<br>などが利用可能です。 | この電子メール アカウントをお                                                                                                    |                                                                                                    |
|                                                                                                    |                                                                                                    |                                                                                                    |                                                                                                    |
|                                                                                                    | D「アカウント」タブをク<br><u> 「 マ リクイック分類</u><br>ホーム フォルター<br>ホーム フォルター                                         | DTアカウント」タブをクリックして、「電子メール」<br>コーム フルダー 表示 アカウント<br>アカウント<br>プロパティ<br>プロパティ<br>パープ<br>プロパティ<br>ポ<br>2000<br>プロパティ<br>パ<br>2000<br>パ<br>2000<br>パ<br>2000<br>パ<br>2000<br>パ<br>2000<br>パ<br>2000<br>パ<br>2000<br>パ<br>2000<br>パ<br>2000<br>パ<br>2000<br>パ<br>2000<br>パ<br>2000<br>パ<br>2000<br>2000<br>20 | Production       マカンシン         マカンシン       マカンシン         マカンシン       マカンシン         マカンシン       マカンシン         マカンシン       マカンシン         マカンシン       マカンシン         マカンシン       マカンシン         マカンシン       マカンシン         マカンシン       マカンシン         マカンシン       マカンシン         マン       マカンシン         マン       マク         マン       マク         マン       マク         マン       マク         マン       マク         マン       マク         マン       マク         マン       マク         マン       マク         マン       マン         マン       マン |

株式会社アルテック情報システム

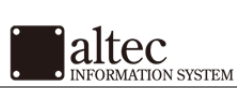

## 基本設定方法 (続き)

## 3. 受信メール・送信メールサーバー名を入力します。

| サーバー設定を構成 電子メールサーバーの設定がわからない場合                                                                                                    | は、ISP またはネットワーク管理者に連絡してください。                                                                    |
|----------------------------------------------------------------------------------------------------|-------------------------------------------------------------------------------------------------|
| 受信サーバー情報<br>サーバーの種類:<br>POP<br>サーバーのアドレス:<br>xsample.xsrv.jp<br>し セキュリティで体展された接続 (SSL) かん<br>次を使用して認証する:<br>クリア テキスト<br>ログオン ユーザー名:<br>user@example.com | 送信サーバー情報<br>サーバーのアドレス:<br>「×sample.xsrv.jp 587<br>しせキュリティで保護された接続 (SSL) か必要(B)<br>「110<br>ひ要(B) |

|              | 受信サーバー情報                    |
|--------------|-----------------------------|
| 受信メールサーバーの種類 | POP もしくは IMAP ※任意           |
| サーバーのアドレス    | 設定書に記載のサーバーアドレス             |
|              | ※送受信共に同じサーバー名               |
| ポート          | 110 ※IMAP の場合は 143          |
| 次を使用して認証する   | クリア テキスト                    |
| ログオンユーザー名    | 電子メールアドレス に入力したものと同じメールアドレス |

|           | 送信サーバー情報        |
|-----------|-----------------|
| みつ かってい つ | 設定書に記載のサーバーアドレス |
| サーハーのアトレス | ※送受信共に同じサーバー名   |
| ポート       | 587             |
| 認証が必要(A)  | チェックを入れてください。   |

必要事項を入力したら、「次へ」をクリックします。

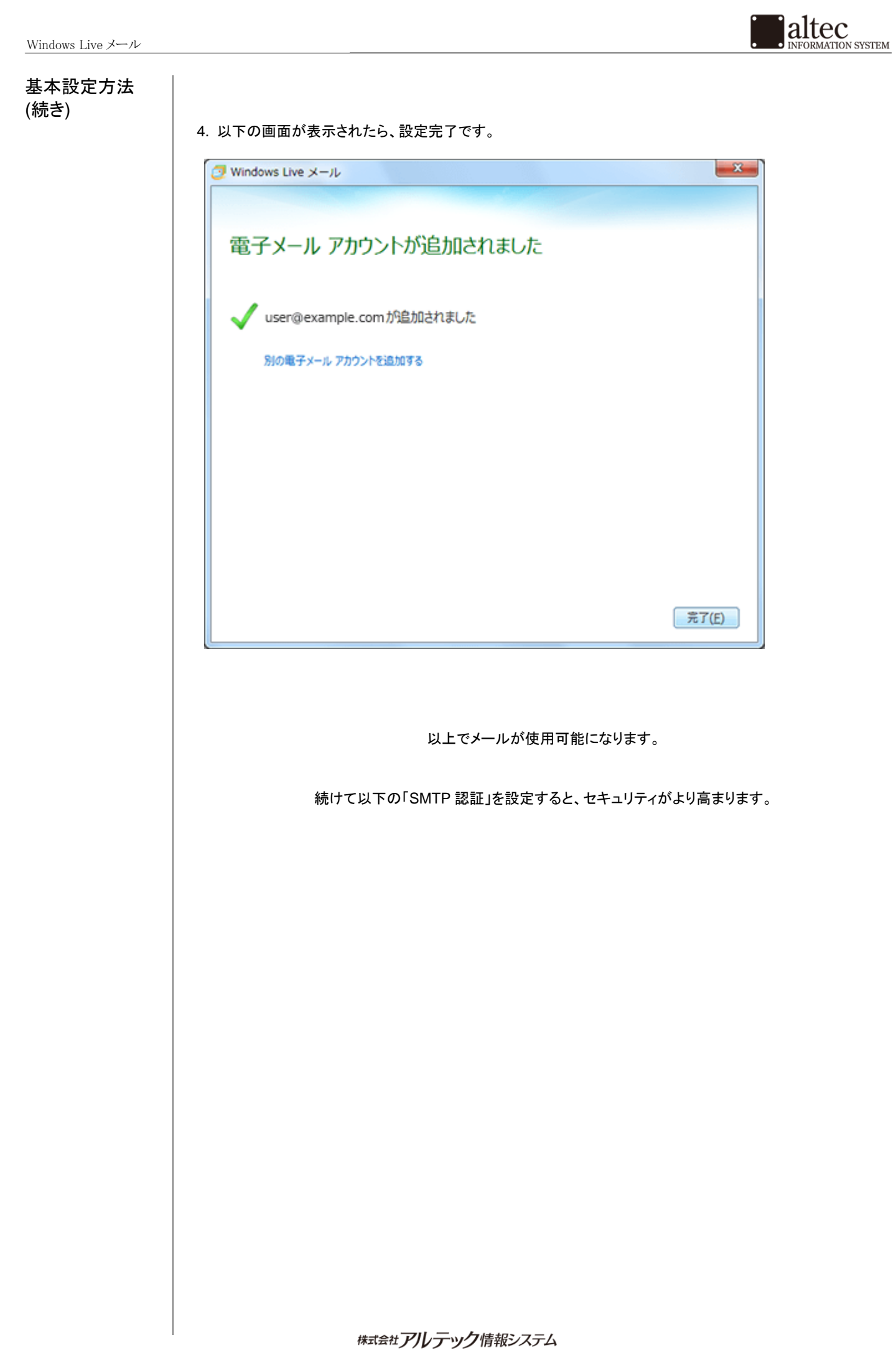

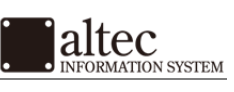

| SMTP 認証 |                                                                                                    |
|---------|----------------------------------------------------------------------------------------------------|
| 設定力法    | 1. 「ホーム」より、メールアカウントを右クリックし、「プロパティ(R)」へ進みます。                                                                                                    |
|         | □ ▼ ホーム フォルダー 表示 アカウント                                                                                                    |
|         | 電子メール     アイテム・     新規作成     ●     ●     ●     ●     ●     ●     ●     ●     ●     ●     ●     ●     ●     ●     ●     ●     ●     ●     ●     ●     ●     ●     ●     ●     ●     ●     ●     ●     ●     ●     ●     ●     ●     ●     ●     ●     ●     ●     ●     ●     ●     ●     ●     ●     ●     ●     ●     ●     ●     ●     ●     ●     ●     ●     ●     ●     ●     ●     ●     ●     ●     ●     ●     ●     ●     ●     ●     ●     ●     ●     ●     ●     ●     ●     ●     ●     ●     ●     ●     ●     ●     ●     ●     ●     ●     ●     ●     ●     ●     ●     ●     ●     ●     ●     ●     ●     ●     ●     ●     ●     ●     ●     ●     ●     ●     ●     ●     ●     ●     ●     ●     ●     ●     ●     ●     ●     ●     ●     ●     ●     ●     ●     ●     ●     ●     ●     ●     ●     ●     ●     ●     ● |
|         | クイック分類<br>末期封のメール<br>知り合いからの末間封のメ・・・<br>末期封のフィード<br>このビューにはアイテムがありません。                                                                                                    |
|         | 2021-CI374F3499924.         マロローロロロロロロロロロロロロロロロロロロロロロロロロロロロロロロロロロロ                                                                                                    |
|         | OK         キャンセル         通用(A)                                                                                                    |
|         |                                                                                                    |

株式会社アルテック情報システム

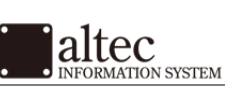

## SMTP 認証 設定方法(続き)

3.「受信メールサーバーと同じ設定を使用する」にチェックを入れ、「OK」をクリックします。

| 送信メール サーバー                                         |
|----------------------------------------------------|
| ログオン情報                                             |
| ◎ 受信メール サーバーと同じ設定を使用する(U)                          |
| <ul> <li>次のアカウントとパスワードでログオンする(<u>0</u>)</li> </ul> |
| アカウント名( <u>C</u> ):                                |
| パスワード( <u>P</u> ):                                 |
| ✓ パスワードを保存する( <u>W</u> )                           |
| □ セキュリティで保護されたパスワード認証でログオンする(S)                    |
| OK         キャンセル                                   |

「2.」の画面に戻りましたら、「OK」をクリックします。

以上で終了です。